## PARKING SENSORS PROFILE ACTIVATION rev 1.0 11

The kit is studied to equip the VW group vehicles with the aftermarket and visualize them directly to the OEM radios. For a right functionality it is necessary to enable the function in the car system by using the VAS computer. Follows the steps below described:

Connect the computer diagnosis VAS to the OBD plug of the car.

<image>

Once in the profile 008 select the code list of installation then the address 10 Parking sensors control system.

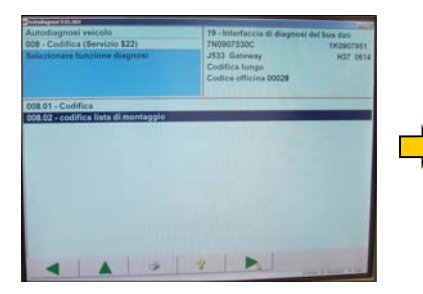

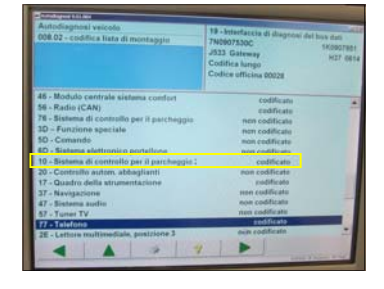

Confirm the coding, the system will give the OK once the coding is done.

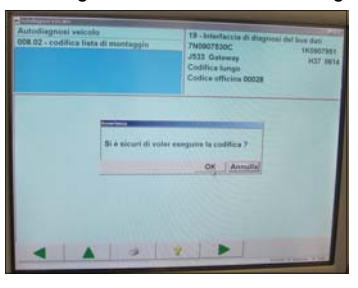

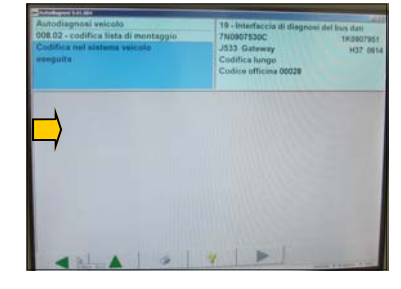

The activation is done.

The information in this guide are purely for information purposes, therefore, are subject to change without notice. At the time of publication the information is correct and reliable. However Paser can not be held responsible for any consequences resulting from errors or omissions in this manual. Paser reserves the right to improve / change the product or manual without obligation to notify users.